## Supervisor Acknowledgement of PES Evaluation

| Step | Action                                                                                                    |
|------|----------------------------------------------------------------------------------------------------|
| 1.   | Click the <b>PES Evaluation</b> link.                                                                                                    |
|      | PES Evaluation for Natanya Baines                                                                                                    |
| 2.   | Click the <b>Complete</b> button.                                                                                                    |
| 3.   | The <b>Overview</b> page shows that <i>Step 8: Supervisor Acknowledges Evaluation meeting has taken place</i> is <i>complete</i> and <b>Step 9: Employee Acknowledges Evaluation</b> is <b>In Process</b> . |
| 4.   | Click the Log Out link.                                                                                                    |
| 5.   | This completes <i>Supervisor Acknowledgement of PES Evaluation</i> . End of Procedure.                                                                                                    |